## Delta Tips

NMDT\_0051

### How to Set Default Data Folder

Delta software can be customized in many ways. In this issue of Delta Tips, we will demonstrate how the default data folder can be changed permanently by editing Preferences. We will change the default data folder from 'Delta data' to 'test data'.

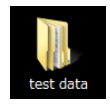

'test data' is a new folder on the Desktop

#### ① Select **Options — Preferences** in the **Delta** window to open **Preferences** window.

| 🖉 JEOL Delta v5.2.1                             |                                             |                    |       | Preferences : Personal      |                                                                                    | × |
|-------------------------------------------------|---------------------------------------------|--------------------|-------|-----------------------------|------------------------------------------------------------------------------------|---|
| File Options Acquire Process View Analyze Tools |                                             |                    |       | Parameters Options          |                                                                                    |   |
|                                                 | Preferences  ^+,    % Switch Preference Set |                    |       | Personal Directory Printing | Jata        Geometry        Colors        System        Miscellaneous        Tools |   |
|                                                 |                                             |                    |       | Author                      | hmutou                                                                             |   |
|                                                 | (                                           | 🕥 Language 📃 🕨     |       | Editor                      | rogram Files¥Windows NT¥Accessories¥WORDPAD.EXE 🛛 🍃                                |   |
|                                                 | 🔍 License Key                               |                    |       | Email Address               |                                                                                    |   |
| Delt<br>v5.2<br>Copy<br>Lice                    | Ø                                           | Auto Viewer        | tware | Excluded Network Nodes      |                                                                                    |   |
|                                                 | Ø                                           | Auto Processor     | R T   | Foreign Network Nodes       |                                                                                    |   |
|                                                 | 0                                           | Preserve Locations | s me. | Job Title                   |                                                                                    | 0 |
|                                                 | Ø                                           | Text Wrap          |       | Language Override           | English 💠                                                                          | 0 |
|                                                 | ø                                           | Typing Input Box   |       | SMTP Mail Server            |                                                                                    |   |

- ② Click the **Directory** button to display the **Directory** tab.
- ③ Click the Directory button prize on the right side of the Data item in the Directory tab.

Note that the **Directory Tool** window has opened.

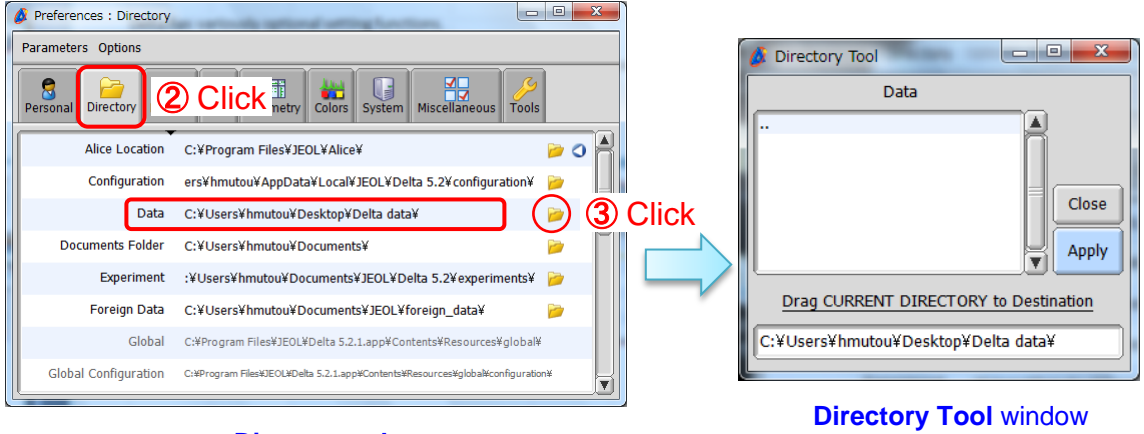

Directory tab The Data parameter defines the location of the default data folder

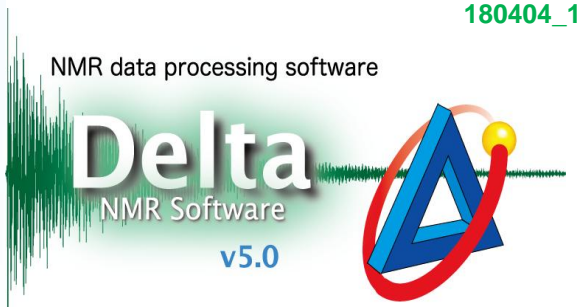

JEOL RESONANCE

# Delta Tips

Push and hold the right-mouse-button on 'test data' folder shortcut
Note that the cursor has changed to the Select symbol

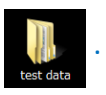

NMR data processing software

Delta

**(5)** Drag and drop it onto the input box in the **Directory Tool** window.

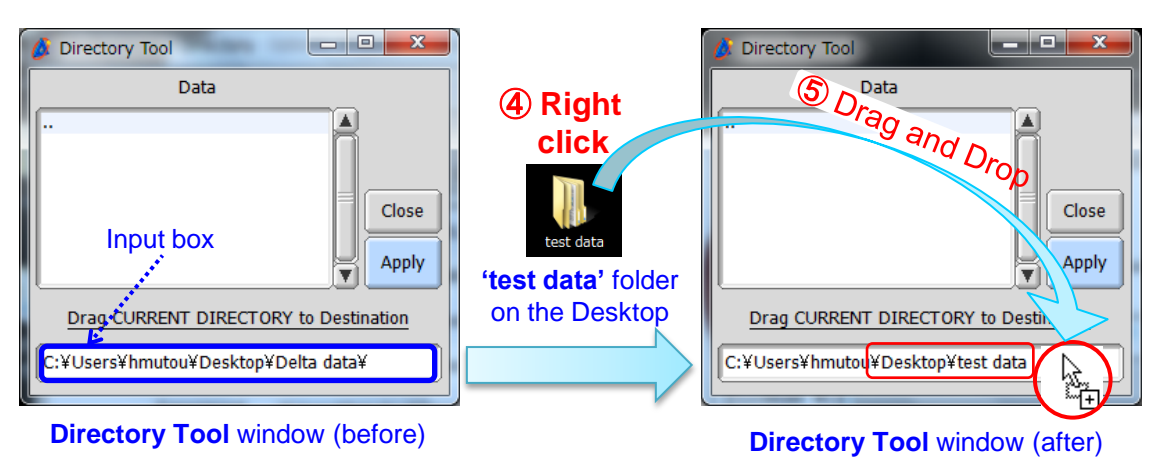

Note that the path has changed

6 Push the Apply button Apply, close the Directory Tool window and the Preferences window. Click the OK button in the Inform window which has opened.

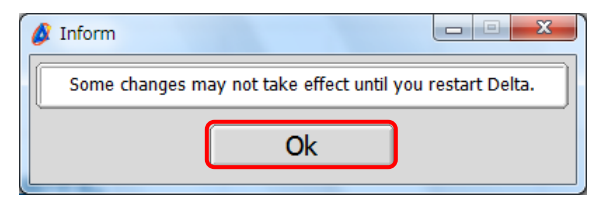

#### ⑦ Restart **Delta** to apply the new setting.

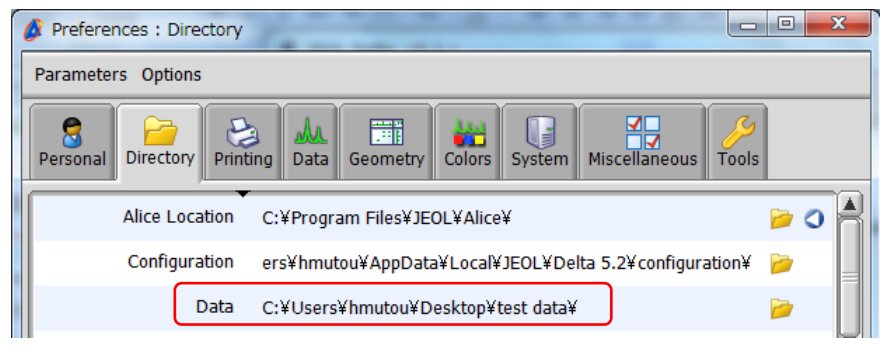

The default data folder has changed to 'test data'